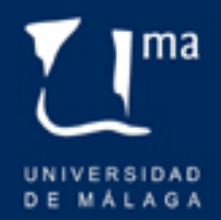

# ICARO

# Gestión de los alumnos de Prácticas Curriculares

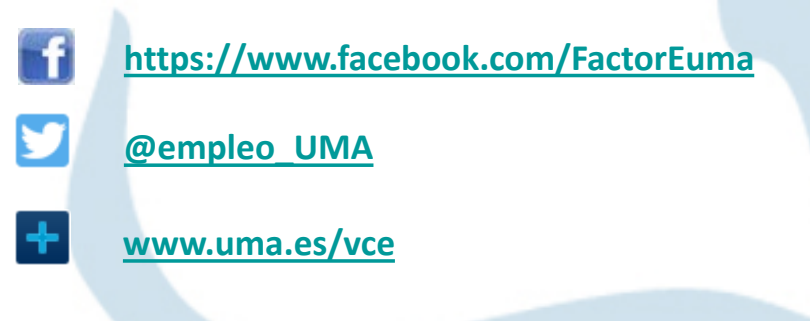

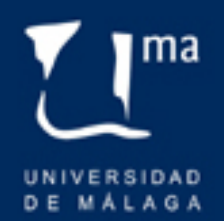

## Paso 1: Identificación / Registro

- Si el alumno ya está registrado deberá acceder con su nombre de usuario y contraseña. Ir directamente al paso 2
- Si no recuerda sus datos de acceso haga clic en:
- Solicitar Nueva Contraseña

 Si no está registrado puede hacerlo desde el menú: Nuevo Demandante

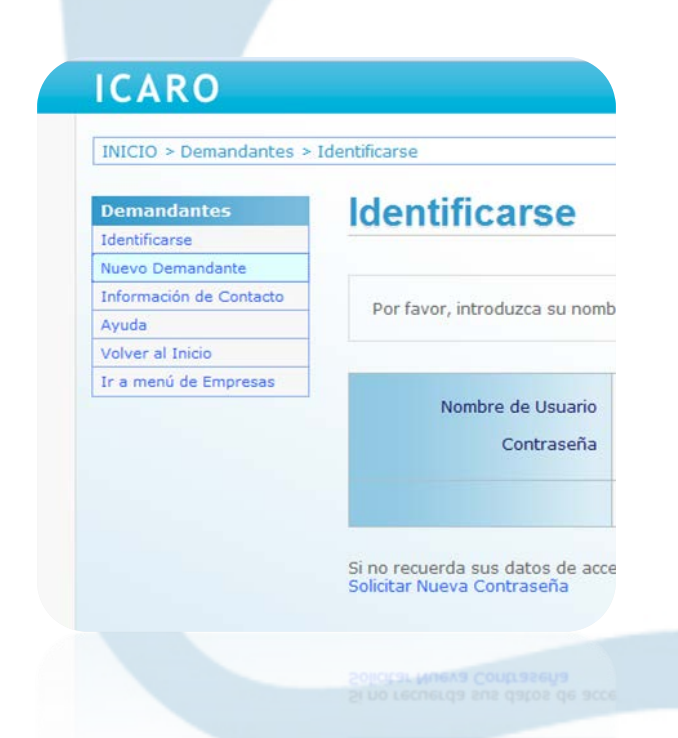

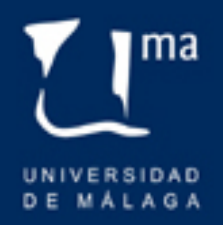

#### Registro Guiado

 Si el alumno tiene que registrarse deberá consignar los datos personales y elegir un nombre de usuario que no esté en uso.

| * Tipo de Documento  |  |
|----------------------|--|
| * Documento          |  |
| * Nombre             |  |
| * Primer Apellido    |  |
| Segundo Apellido     |  |
| * E-Mail             |  |
| * Repetir E-Mail     |  |
| ¿Cómo nos conociste? |  |
| * Nombre de Usuario  |  |
| * Contraseña         |  |
| * Repetir Contraseña |  |

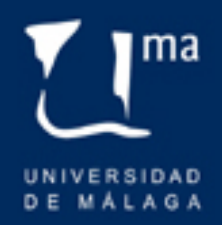

### Registro Guiado

El Registro Guiado se compone de **3 apartados** que deberá completar el alumno.

- 1. Datos personales
- 2. Datos académicos
- 3. Programas

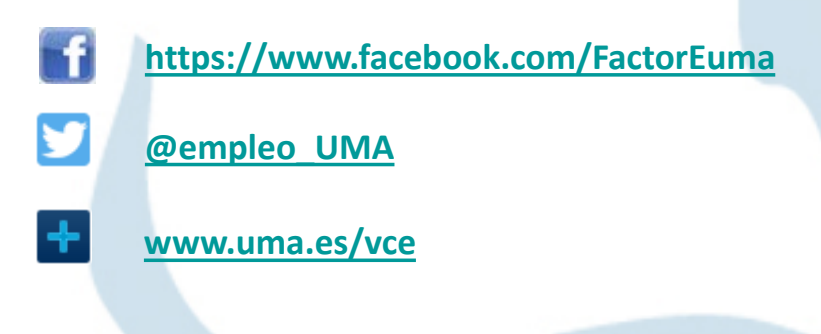

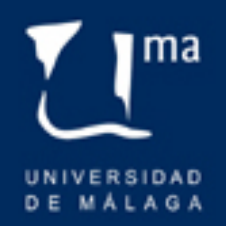

Curriculum Presentación Programas Foto

Datos Personales Datos Académicos

Conoc. Informáticos

Competencias

\_ .

Otros Datos

Form. Complementaria

Experiencia Profesional

Curriculum Investigador 🕨

۲

۲

Idiomas

#### Importar datos académicos

| INICIO > Demandantes > Datos Academicos > Importar Est |
|--------------------------------------------------------|
|--------------------------------------------------------|

currículum.

| DEM 🔎 🛞 291301                 | Importar Datos Académicos                                                                                                    |
|--------------------------------|----------------------------------------------------------------------------------------------------|
| EMP &                          |                                                                                                    |
| Administración<br>Presentación | Se mostrarán los estudios que usted ha realizado en la Universidad indicada entre las que tenemos conexión con el Sistema de Gestión Académica (SGA) (este proceso puede tardar varios minutos). |
| Buscador                       |                                                                                                    |
| Preselecciones                 |                                                                                                    |
| Gestión de Documentos          | Universidad Universidad de Málaga                                                                                                    |
| Utilidades 🕨                   |                                                                                                    |
| Pract. Curriculares            | Volver                                                                                                    |
| Servicios 🕨                    | Seleccione el centro correspondiente y pulse "Importar" para introducir automáticamente los datos académicos en su                                                                               |

| Estudio                                   | Centro                                    | Acción    |
|-------------------------------------------|-------------------------------------------|-----------|
| Grado en Publicidad y Relaciones Públicas | Facultad de Ciencias de la Comunicación 💌 | Insertado |

|  |   | 1 | L  | L |
|--|---|---|----|---|
|  |   |   |    |   |
|  |   |   |    |   |
|  |   |   |    |   |
|  | 1 | 6 | ה  | 6 |
|  | U | - | ۰. | s |

#### https://www.facebook.com/FactorEuma

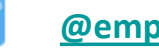

@empleo\_UMA

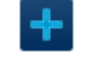

www.uma.es/vce

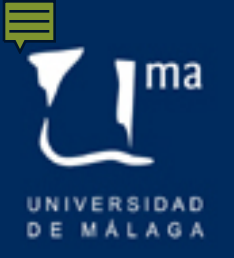

Datos académicos

- 1. Seleccione: UNIVERSIDAD DE MÁLAGA
- 2. Haga clic en COMENZAR
- 3. Aparecerán todas sus titulaciones de Grado en la Universidad de Málaga.
- 4. Seleccione en el desplegable el CENTRO DE ESTUDIOS
- 5. Haga clic en el botón IMPORTAR

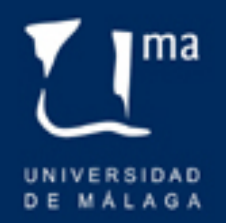

#### Paso 2: Programas

- Dentro del menú programas podrá elegir entre diversos programas de empleo y prácticas de las universidades asociadas a ICARO.
- En Universidad de Málaga seleccionar el programa PRÁCTICAS CURRICULARES haciendo clic en INSCRIBIR.

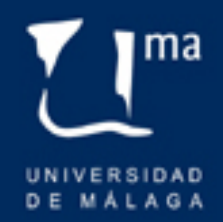

#### Participación en la prácticas

Recordemos que una vez *realizada la matrícula* correspondiente a una asignatura de prácticas externas o curriculares *ICARO l*e permitirá *INSCRIBIRSE* en el programa de Prácticas Curriculares de su Universidad.

ICARO comprobará que ha realizado la matrícula correctamente y que puede participar en el proceso de inscripción y adjudicación de prácticas curriculares.

Ya está participando en el proceso de gestión. de las m/FactorEuma prácticas curriculares de su universidad uma

Ahora le toca esperar a la apertura de una convocatoria.

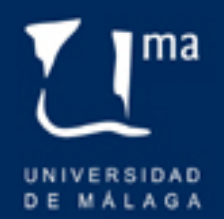

### Paso 3: Inscripción en Ofertas

- Cuando se vaya a abrir una convocatoria de Prácticas Curriculares se le avisará por el responsable y se le comunicará los plazos de la misma.
- Se indicará un periodo de fechas en el que deberá acceder nuevamente a la plataforma ICARO con el fin de inscribirse en las Ofertas de Prácticas Curriculares.

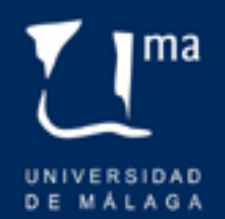

### Paso 3: Inscripción en Ofertas

 Para ver las ofertas de prácticas vaya al menú lateral de la aplicación en el apartado SERVICIOS deberá seleccionar la opción Ofertas Disponibles y después PRÁCTICAS CURRICULARES

| Servicios              |
|------------------------|
| Imprimir Curriculum    |
| VideoCurriculum        |
| Actualidad             |
| Ofertas Disponibles    |
| Generales              |
| Prácticas Curriculares |
| Mis Preselecciones     |
| Mis Selecciones        |
| Mis Encuestas          |
| Cambiar Contraseña     |

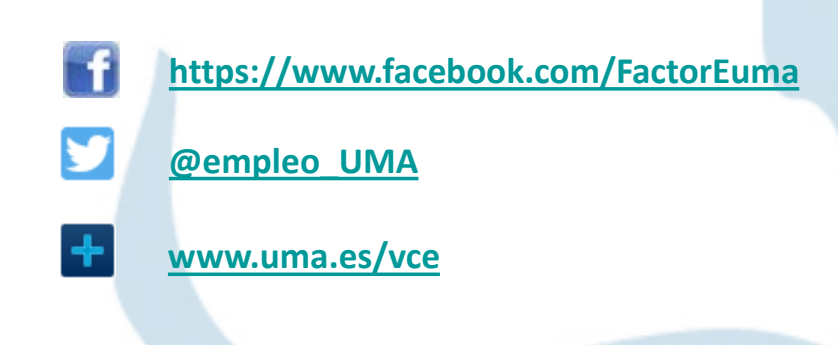

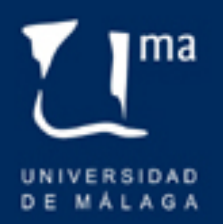

#### Paso 3: Mostrar Ofertas

| INICIO > Servicios > Orerta                                                                              | as Disponibles > Practicas Curriculares Disponibles                                                                                                    |
|----------------------------------------------------------------------------------------------------|----------------------------------------------------------------------------------------------------|
| DEM         𝒫         ⊗         270023           EMP         𝒫         𝒵 <th>Prácticas Curriculares</th> | Prácticas Curriculares                                                                                                    |
| Administración                                                                                           | Listado Ofertas Mis Preferencias                                                                                                    |
| Presentación                                                                                             |                                                                                                    |
| Buscador                                                                                                 |                                                                                                    |
| Preselecciones                                                                                           | En esta opción puede ver todas las ofertas disponibles para el Practicum del que usted está matriculado. Para<br>incluir una oferta deptro de sue preferencias puese al bacén lascribir.                                                                                                    |
| Selecciones                                                                                              | nicula una orecta dentro de sua precerentas publica de documenta precerentas publica de documenta de la contra de de de de de de de de de de de de de                                                                                                    |
| Gestión de Documentos                                                                                    | eliminarla de su listado.                                                                                                    |
| Utilidades 🕨                                                                                             |                                                                                                    |
| Servicios +                                                                                              | Advertised by the second second s |
| Icaro Clásico                                                                                            | Asignaturas Accon Hacomos clic on                                                                                                    |
|                                                                                                    | Prácticas Externas Grado Turismo (B.1 y B.2 octubre-abril 2014) 2 IIACCIIOS CIIC CII                                                                                                    |
| Curriculum                                                                                               |                                                                                                    |
| Presentación                                                                                             |                                                                                                    |
| Programas                                                                                                |                                                                                                    |
| Foto                                                                                                    |                                                                                                    |
| Datos Personales                                                                                         |                                                                                                    |
| Datos Académicos                                                                                         | las otertas                                                                                                    |
| Idiomas 🕨                                                                                                |                                                                                                    |
| Conoc. Informáticos                                                                                      |                                                                                                    |
| Form. Complementaria 🔸                                                                                   | disponibles                                                                                                    |
| Experiencia Profesional                                                                                  |                                                                                                    |
| Competencias                                                                                             |                                                                                                    |
| Otros Datos                                                                                              |                                                                                                    |
| Curriculum Investigador 🕨                                                                                |                                                                                                    |
| Datos Discapacidad                                                                                       |                                                                                                    |
| Administración                                                                                           |                                                                                                    |
| Servicios                                                                                                |                                                                                                    |
| Imprimir Curriculum                                                                                      |                                                                                                    |
|                                                                                                    |                                                                                                    |

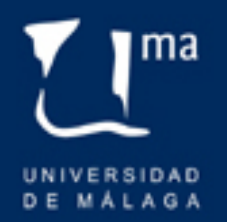

#### Paso 3: Inscribirse

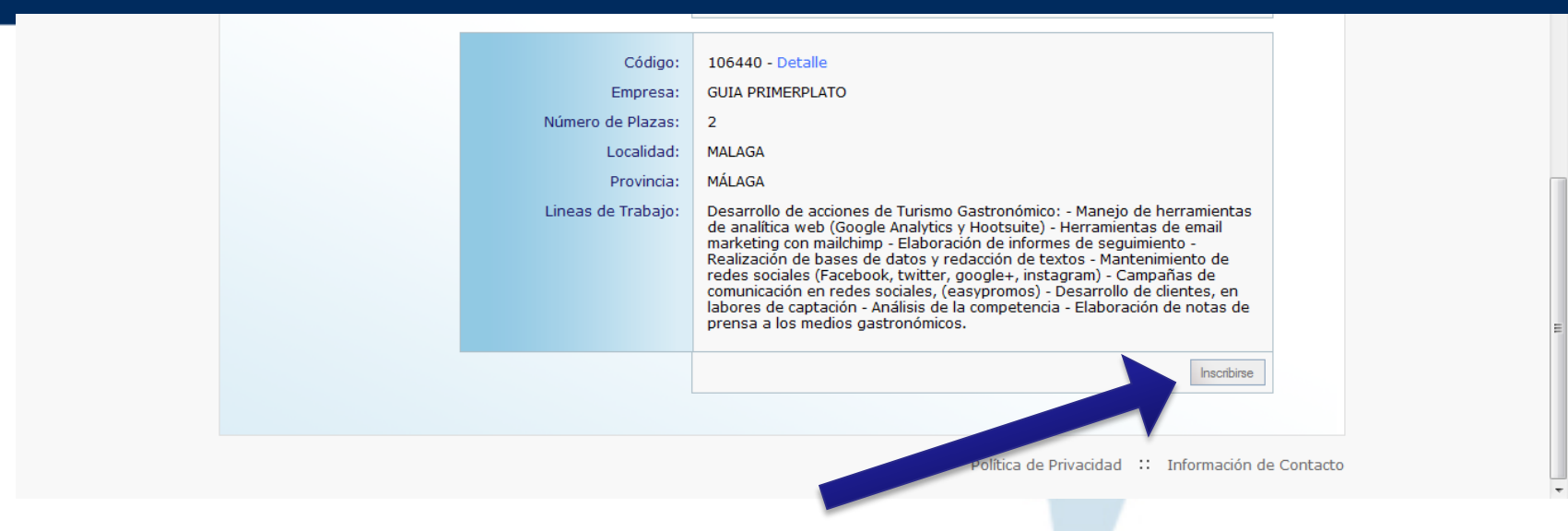

A través del botón **INSCRIBIRSE** el alumno puede inscribirse en tantas ofertas de prácticas como estés disponibles en esa convocatoria.

Más tarde podrá ordenar por preferencia todas las ofertas en las que haya inscrito.

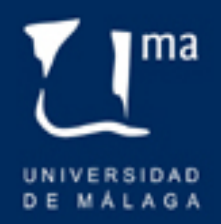

#### Paso 3: Seleccionar la preferencia

| EMP                                                                                                    | Prácticas C                                                               | urriculares                                                                                                    |                                               |                                                        |                               |   |
|----------------------------------------------------------------------------------------------------|---------------------------------------------------------------------------|----------------------------------------------------------------------------------------------------|-----------------------------------------------|--------------------------------------------------------|-------------------------------|---|
| Administración                                                                                                    | Listado Ofertas Mis I                                                     | Preferencias                                                                                                    |                                               |                                                        |                               |   |
| Presentación                                                                                                    |                                                                           |                                                                                                    |                                               |                                                        |                               |   |
| Buscador                                                                                                    |                                                                           |                                                                                                    |                                               |                                                        |                               |   |
| Preselecciones                                                                                                    | En esta opción puede                                                      | ver todas las ofertas disponibles para e<br>ro de sus preferencias pulse el botón In                                 | l Practicum del qu<br>scribir                 | e usted está m                                         | atriculado. Par               | a |
| Selecciones                                                                                                    | Puede mover las ofert                                                     | as dentro de su lista de <b>Orden de Prefe</b>                                                                       | erencia, subir o ba                           | ajar su posición                                       | , o si lo desea,              |   |
| Gestión de Documentos                                                                                                    | eliminaria de su listado                                                  | ).                                                                                                    |                                               |                                                        |                               |   |
| Utilidades 🕨 🕨                                                                                                    |                                                                           |                                                                                                    |                                               |                                                        |                               |   |
| Servicios 🕨                                                                                                    | Acianaturas                                                               |                                                                                                    | Num Ofortas                                   | Acción                                                 |                               |   |
| Icaro Clásico                                                                                                    | Asignaturas                                                               |                                                                                                    | Num. Ofertas                                  | Accion                                                 |                               |   |
|                                                                                                    | Prácticas Externas Grad                                                   | o Turismo (B.1 y B.2 octubre-abril 2014)                                                                             | 2                                             | Mostrar                                                |                               |   |
| Curriculum                                                                                                    |                                                                           |                                                                                                    |                                               |                                                        |                               |   |
| Presentación                                                                                                    | El plazo de inscripción                                                   | en estas ofertas es del 05/10/2014 h                                                                                 | asta el <b>30/04/2</b>                        | 015 ambos ind                                          | lusive.                       |   |
| rresentacion                                                                                                    | Er plazo de moenpelon                                                     |                                                                                                    |                                               | urs, ambos me                                          |                               |   |
| Programas                                                                                                    |                                                                           |                                                                                                    |                                               | urs, ambus mu                                          |                               |   |
| Programas                                                                                                    |                                                                           |                                                                                                    |                                               | oris, ambos me                                         |                               |   |
| Programas<br>Foto<br>Datos Personales                                                                                                    | Mi orden de Profe                                                         | rancia: Drácticas Evternas - M R                                                                                     | lioloformática /                              | Convocatori                                            |                               |   |
| Programas<br>Foto<br>Datos Personales<br>Datos Académicos                                                                                                    | Mi orden de Prefe                                                         | rencia: Prácticas Externas - M. B                                                                                    | iolnformática (                               | Convocatori                                            | a                             |   |
| Programas Foto Datos Personales Datos Académicos Idiomas                                                                                                    | Mi orden de Prefe<br>Ordinaria)                                           | rencia: Prácticas Externas - M. B                                                                                    | iolnformática (                               | Convocatori                                            | a                             |   |
| Programas<br>Foto<br>Datos Personales<br>Datos Académicos<br>Idiomas<br>Conoc. Informáticos                                                                                             | Mi orden de Prefe<br>Ordinaria)                                           | rencia: Prácticas Externas - M. B<br>ta Empresa Acción                                                               | lioInformática (                              | Convocatori                                            | a                             |   |
| Programas<br>Foto<br>Datos Personales<br>Datos Académicos<br>Idiomas<br>Conoc. Informáticos<br>Form. Complementaria                                                                     | Mi orden de Prefe<br>Ordinaria)                                           | rencia: Prácticas Externas - M. B<br>ta Empresa Acción<br>26 Empresa de Pruebas A V X                                | iioInformática (<br>Podem                     | Convocatori                                            | a<br>ar el                    |   |
| Programas<br>Foto<br>Datos Personales<br>Datos Académicos<br>Idiomas<br>Conoc. Informáticos<br>Form. Complementaria<br>Experiencia Profesional                                          | Mi orden de Prefe<br>Ordinaria)<br># Preferencia Ofer<br>1 9543<br>2 9543 | rencia: Prácticas Externas - M. B<br>ta Empresa Acción<br>26 Empresa de Pruebas X X X<br>27 Empresa de Pruebas X X X | iioInformática (<br>Podem<br>orden            | Convocatori<br>os cambi<br>de prefere                  | a<br>ar el<br>ncia o          |   |
| Programas Programas Foto Datos Personales Datos Académicos Idiomas Form. Complementaria Experiencia Profesional Competencias                                                            | Mi orden de Prefe<br>Ordinaria)<br># Preferencia Ofer<br>1 9549<br>2 9549 | rencia: Prácticas Externas - M. B<br>ta Empresa Acción<br>26 Empresa de Pruebas A V X<br>27 Empresa de Pruebas A V X | iioInformática (<br>Podem<br>orden<br>elimina | Convocatori<br>os cambi<br>de prefere<br>ar la inscrip | a<br>ar el<br>ncia o<br>ción. |   |
| Programas Programas Foto Datos Personales Datos Académicos Idiomas Conoc. Informáticos Form. Complementaria Experiencia Profesional Competencias Otros Datos                            | Mi orden de Prefe<br>Ordinaria)<br># Preferencia Ofer<br>1 9549<br>2 9549 | rencia: Prácticas Externas - M. B<br>ta Empresa Acción<br>26 Empresa de Pruebas A V X<br>27 Empresa de Pruebas A V X | ioInformática (<br>Podem<br>orden<br>elimina  | Convocatori<br>os cambi<br>de prefere<br>ar la inscrip | a<br>ar el<br>ncia o<br>ción. |   |
| Presentación Programas Foto Datos Personales Datos Académicos Idiomas Conoc. Informáticos Form. Complementaria Experiencia Profesional Competencias Otros Datos Curriculum Investigador | Mi orden de Prefe<br>Ordinaria)<br># Preferencia Ofer<br>1 9549<br>2 9549 | rencia: Prácticas Externas - M. B<br>ta Empresa Acción<br>26 Empresa de Pruebas A V X<br>27 Empresa de Pruebas A V X | ioInformática (<br>Podem<br>orden<br>elimina  | Convocatori<br>os cambi<br>de prefere<br>ar la inscrip | ar el<br>ncia o<br>ción.      |   |

Usando los botones FLECHA ARRIBA y FLECHA ABAJO el alumno puede indicar su preferencia

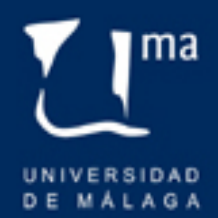

#### Paso 4: Comprobar mis selecciones

 En el menú SERVICIOS encontramos la opción **MIS SELECCIONES que** nos permite ver la oferta para la que hemos sido seleccionados en base a las preferencias y nota media.

| Servicios                     |
|-------------------------------|
| Imprimir Curriculum           |
| VideoCurriculum               |
| Actualidad                    |
| Ofertas Disponibles           |
| Mis Preselecciones            |
| Mis Selecciones               |
| Mis Informes de<br>Valoración |
| Mis Encuestas                 |
| Cambiar Contraseña            |
| Información de Contacto       |
| Protección de Datos           |
| Ayuda                         |

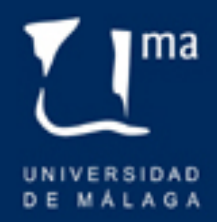

### Paso 4: Comprobar Mis Selecciones

#### **Mis Selecciones**

A contrinuación se muestran todas las selecciones en las que ha participado.

| Historial       | Titular:                        |
|-----------------|---------------------------------|
| Oferta          | VXXXXX                          |
| Programa        | Prácticas Curriculares - Grados |
| Universidad     | Universidad de Málaga           |
| Empresa         | MUÑOZ Z' S. L.                  |
| Fecha Inicio    | 12/11/2014                      |
| Fecha Fin       | 09/02/2015                      |
| Cuantía         | 0 euros                         |
| Estudio         | Grado en Economía               |
| Tutor Académico | Fernando                        |
| Tutor Empresa   | MARIA DOLORES                   |

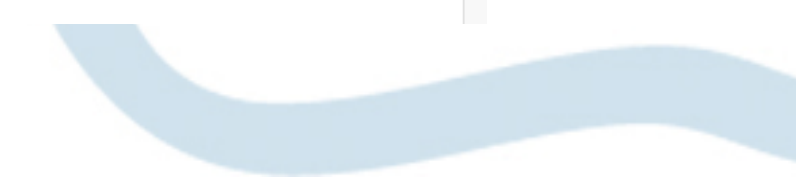

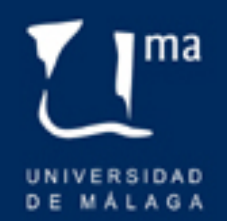

#### Paso 5: Informe de Valoración

- 7 días antes de la fecha de finalización indicada para la práctica, el alumno podrá acceder al informe de valoración.
- El informe se accede desde el menú SERVICIOS, a través de la opción MIS INFORMES DE VALORACIÓN
- En esa ventana encontraremos los INFORMES PENDIENTES y los INFORMES COMPLETADOS

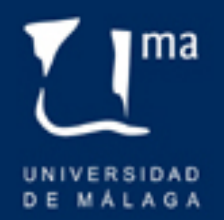

© José Carlos Ruiz Díaz

https://www.facebook.com/FactorEuma

@empleo\_UMA

www.uma.es/vce

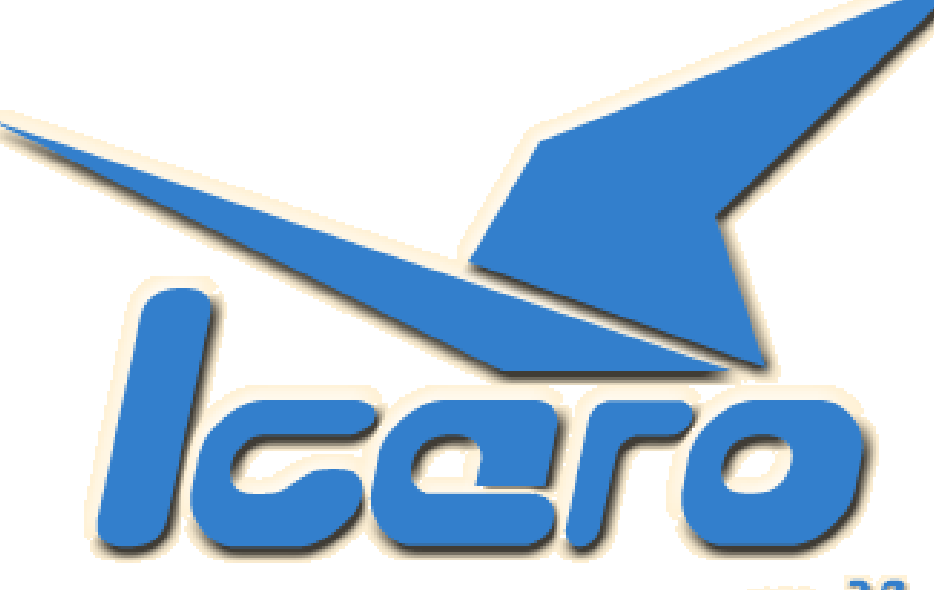

ver. 2.0

#### Servicio de Cooperación Empresarial y Promoción de Empleo

Vicerrectorado de Innovación Social y Emprendimiento